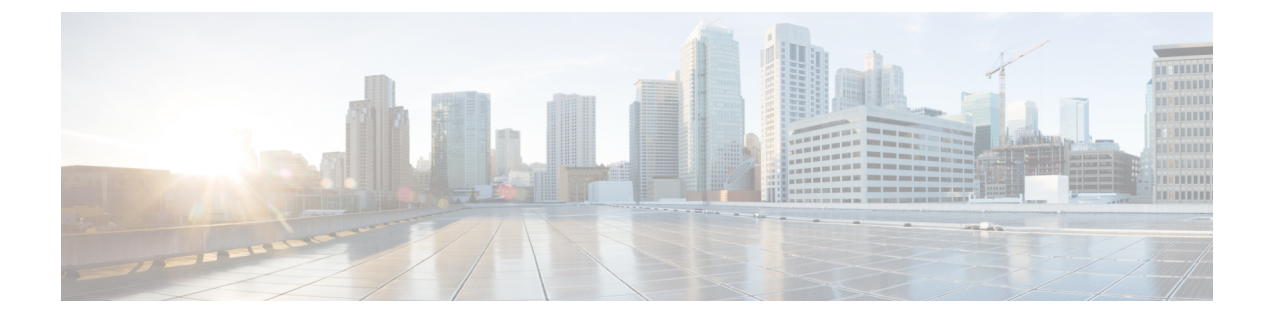

## **Configuring EtherChannels**

- Restrictions for EtherChannels, on page 1
- Information About EtherChannels, on page 1
- How to Configure EtherChannels, on page 13
- Monitoring EtherChannel, Port Aggregation Protocol, and Link Aggregation Control Protocol Status, on page 29
- Configuration Examples for EtherChannels, on page 30
- Additional References for EtherChannels, on page 33
- Feature History for EtherChannels, on page 33

## **Restrictions for EtherChannels**

The following are restrictions for EtherChannels:

- All ports in an EtherChannel must be assigned to the same VLAN or they must be configured as trunk port.
- The LACP 1:1 redundancy feature is supported on port channel interfaces only.

## Information About EtherChannels

The following sections provide information about EtherChannels and the various modes to configure EtherChannels.

## **EtherChannel Overview**

EtherChannel provides fault-tolerant high-speed links between switches, routers, and servers. You can use the EtherChannel to increase the bandwidth between the wiring closets and the data center, and you can deploy it anywhere in the network where bottlenecks are likely to occur. EtherChannel provides automatic recovery for the loss of a link by redistributing the load across the remaining links. If a link fails, EtherChannel redirects traffic from the failed link to the remaining links in the channel without intervention.

An EtherChannel consists of individual Ethernet links that are bundled into a single logical link, and each EtherChannel can consist of up to eight compatibly configured Ethernet ports.

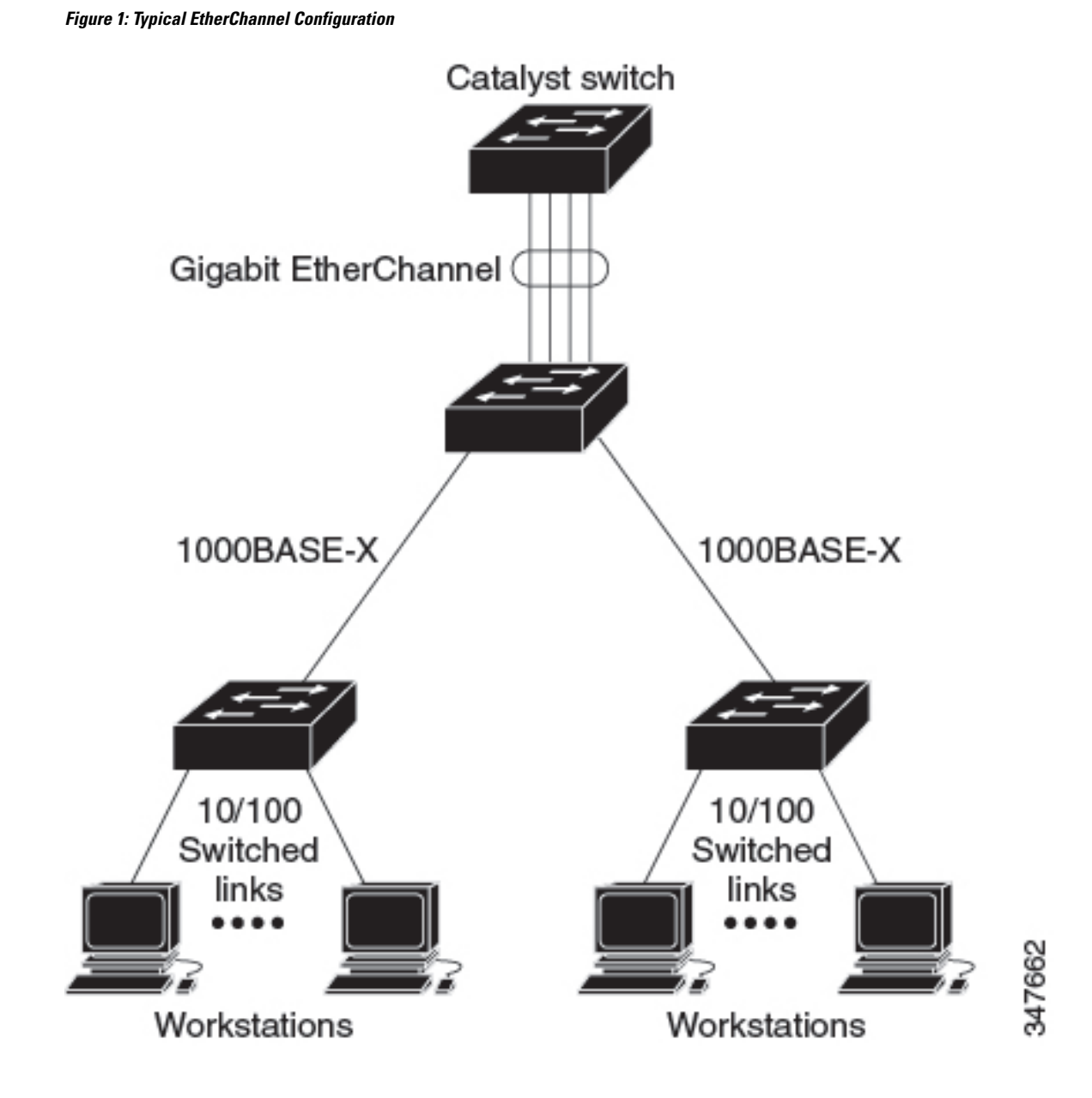

## **Channel Groups and Port-Channel Interfaces**

An EtherChannel comprises a channel group and a port-channel interface. The channel group binds physical ports to the port-channel interface. Configuration changes applied to the port-channel interface apply to all the physical ports bound together in the channel group.

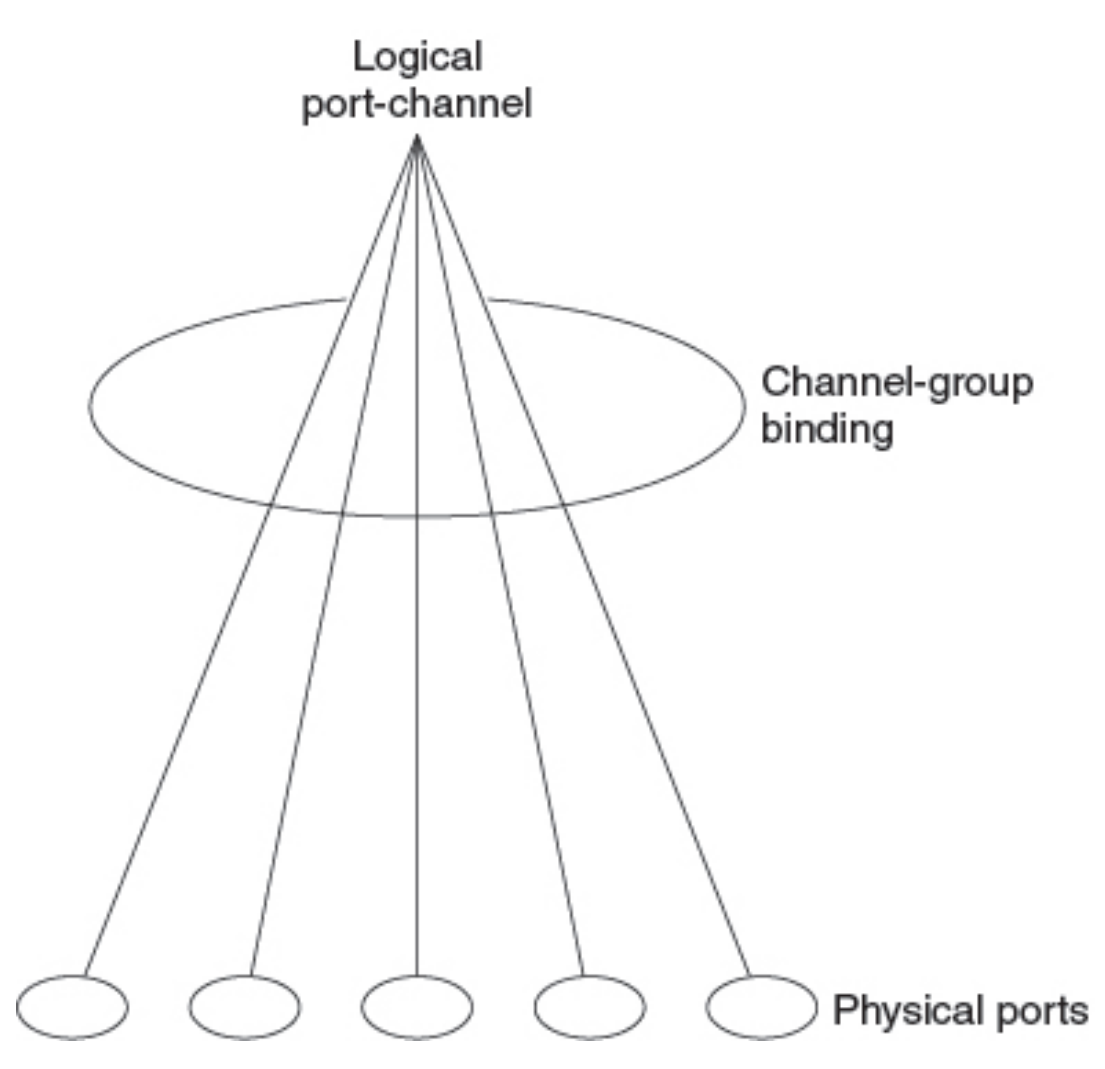

Figure 2: Relationship Between Physical Ports, a Channel Group, and a Port-Channel Interface

The **channel-group** command binds the physical port and the port-channel interface together. Each EtherChannel has a port-channel logical interface that is numbered from 1 to 128. This port-channel interface number corresponds to the one specified with the **channel-group** interface configuration command.

• With Layer 2 ports, use the **channel-group** interface configuration command to dynamically create the port-channel interface.

You also can use the **interface port-channel** *port-channel-number* global configuration command to manually create the port-channel interface, but then you must use the **channel-group** *channel-group-number* command to bind the logical interface to a physical port. The *channel-group-number* can be the same as the *port-channel-number*, or you can use a new number. If you use a new number, the **channel-group** command dynamically creates a new port channel.

• With Layer 3 ports, you should manually create the logical interface by using the **interface port-channel** global configuration command followed by the **no switchport** interface configuration command. You then manually assign an interface to the EtherChannel by using the **channel-group** interface configuration command.

01238

• With Layer 3 ports, use the **no switchport** interface command to configure the interface as a Layer 3 interface, and then use the **channel-group** interface configuration command to dynamically create the port-channel interface.

### **Port Aggregation Protocol**

The Port Aggregation Protocol (PAgP) is a Cisco-proprietary protocol that can be run only on Cisco devices and on those devices that are licensed by vendors to support PAgP. PAgP facilitates the automatic creation of EtherChannels by exchanging PAgP packets between Ethernet ports. PAgP can be enabled on cross-stack EtherChannels.

By using PAgP, the switch or switch stack learns the identity of partners capable of supporting PAgP and the capabilities of each port. It then dynamically groups similarly configured ports (on a single device in the stack) into a single logical link (channel or aggregate port). Similarly configured ports are grouped based on hardware, administrative, and port parameter constraints. For example, PAgP groups the ports with the same speed, duplex mode, native VLAN, VLAN range, and trunking status and type. After grouping the links into an EtherChannel, PAgP adds the group to the spanning tree as a single device port.

#### Port Aggregation Protocol Modes

PAgP modes specify whether a port can send PAgP packets, which start PAgP negotiations, or only respond to PAgP packets received.

| Mode      | Description                                                                                                    |
|-----------|----------------------------------------------------------------------------------------------------|
| auto      | Places a port into a passive negotiating state, in which the port responds to PAgP packets it receives but does not start PAgP packet negotiation. This setting minimizes the transmission of PAgP packets. |
| desirable | Places a port into an active negotiating state, in which the port starts negotiations with other ports by sending PAgP packets.                                                                             |

#### Table 1: EtherChannel PAgP Modes

Switch ports exchange PAgP packets only with partner ports that are configured in the **auto** or **desirable** modes. Ports that are configured in the **on** mode do not exchange PAgP packets.

Both the **auto** and **desirable** modes enable ports to negotiate with partner ports to form an EtherChannel based on criteria such as port speed. and for Layer 2 EtherChannels, based on trunk state and VLAN numbers.

Ports can form an EtherChannel when they are in different PAgP modes as long as the modes are compatible. For example:

- A port in the **desirable** mode can form an EtherChannel with another port that is in the **desirable** or **auto** mode.
- A port in the **auto** mode can form an EtherChannel with another port in the **desirable** mode.

A port in the **auto** mode cannot form an EtherChannel with another port that is also in the **auto** mode because neither port starts PAgP negotiation.

#### **Silent Mode**

If your switch is connected to a partner that is PAgP-capable, you can configure the switch port for nonsilent operation by using the **non-silent** keyword. If you do not specify **non-silent** with the **auto** or **desirable** mode, silent mode is assumed.

Use the silent mode when the switch is connected to a device that is not PAgP-capable and seldom, if ever, sends packets. An example of a silent partner is a file server or a packet analyzer that is not generating traffic. In this case, running PAgP on a physical port that is connected to a silent partner prevents that switch port from ever becoming operational. However, the silent setting allows PAgP to operate, to attach the port to a channel group, and to use the port for transmission.

#### Port Aggregation Protocol Learn Method and Priority

Network devices are classified as PAgP physical learners or aggregate-port learners. A device is a physical learner if it learns addresses by physical ports and directs transmissions based on that knowledge. A device is an aggregate-port learner if it learns addresses by aggregate (logical) ports. The learn method must be configured the same at both ends of the link.

When a device and its partner are both aggregate-port learners, they learn the address on the logical port-channel. The device sends packets to the source by using any of the ports in the EtherChannel. With aggregate-port learning, it is not important on which physical port the packet arrives.

PAgP cannot automatically detect when the partner device is a physical learner and when the local device is an aggregate-port learner. Therefore, you must manually set the learning method on the local device to learn addresses by physical ports. You also must set the load-distribution method to source-based distribution, so that any given source MAC address is always sent on the same physical port.

You also can configure a single port within the group for all transmissions and use other ports for hot-standby. The unused ports in the group can be swapped into operation in just a few seconds if the selected single port loses hardware-signal detection. You can configure which port is always selected for packet transmission by changing its priority with the **pagp port-priority** interface configuration command. The higher the priority, the more likely that the port will be selected.

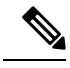

Note

The device supports address learning only on aggregate ports even though the **physical-port** keyword is provided in the CLI. The **pagp learn-method** command and the **pagp port-priority** command have no effect on the device hardware, but they are required for PAgP interoperability with devices that only support address learning by physical ports, such as the Catalyst 1900 switch.

When the link partner of the device is a physical learner, we recommend that you configure the device as a physical-port learner by using the **pagp learn-method physical-port** interface configuration command. Set the load-distribution method based on the source MAC address by using the **port-channel load-balance src-mac** global configuration command. The device then sends packets to the physical learner using the same port in the EtherChannel from which it learned the source address. Only use the **pagp learn-method** command in this situation.

#### Port Aggregation Protocol Interaction with Other Features

The Dynamic Trunking Protocol (DTP) and the Cisco Discovery Protocol (CDP) send and receive packets over the physical ports in the EtherChannel. Trunk ports send and receive PAgP protocol data units (PDUs) on the lowest numbered VLAN.

In Layer 2 EtherChannels, the first port in the channel that comes up provides its MAC address to the EtherChannel. If this port is removed from the bundle, one of the remaining ports in the bundle provides its MAC address to the EtherChannel. For Layer 3 EtherChannels, the MAC address is allocated by the active device as soon as the interface is created (through the **interface port-channel** global configuration command).

PAgP sends and receives PAgP PDUs only from ports that are up and have PAgP enabled for the auto or desirable mode.

### Link Aggregation Control Protocol

The LACP is defined in IEEE 802.3ad and enables Cisco devices to manage Ethernet channels between devices that conform to the IEEE 802.3ad protocol. LACP facilitates the automatic creation of EtherChannels by exchanging LACP packets between Ethernet ports.

By using LACP, the switch or switch stack learns the identity of partners capable of supporting LACP and the capabilities of each port. It then dynamically groups similarly configured ports into a single logical link (channel or aggregate port). Similarly configured ports are grouped based on hardware, administrative, and port parameter constraints. For example, LACP groups the ports with the same speed, duplex mode, native VLAN, VLAN range, and trunking status and type. After grouping the links into an EtherChannel, LACP adds the group to the spanning tree as a single device port.

The independent mode behavior of ports in a port channel is changed. With CSCtn96950, by default, standalone mode is enabled. When no response is received from an LACP peer, ports in the port channel are moved to suspended state.

#### Link Aggregation Control Protocol Modes

LACP modes specify whether a port can send LACP packets or only receive LACP packets.

| Mode    | Description                                                                                                    |
|---------|----------------------------------------------------------------------------------------------------|
| active  | Places a port into an active negotiating state in which the port starts negotiations with other ports by sending LACP packets.                                                                                   |
| passive | Places a port into a passive negotiating state in which the port responds to LACP packets that it receives, but does not start LACP packet negotiation. This setting minimizes the transmission of LACP packets. |

#### Table 2: EtherChannel LACP Modes

Both the **active** and **passive LACP** modes enable ports to negotiate with partner ports to an EtherChannel based on criteria such as port speed, and for Layer 2 EtherChannels, based on trunk state and VLAN numbers.

Ports can form an EtherChannel when they are in different LACP modes as long as the modes are compatible. For example:

- A port in the **active** mode can form an EtherChannel with another port that is in the **active** or **passive** mode.
- A port in the passive mode cannot form an EtherChannel with another port that is also in the passive mode because neither port starts LACP negotiation.

### Link Aggregation Control Protocol and Link Redundancy

LACP port-channel operation, bandwidth availability, and link redundancy can be further refined with the LACP port-channel min-links and the LACP max-bundle features.

The LACP port-channel min-links feature:

- Configures the minimum number of ports that must be linked up and bundled in the LACP port channel.
- Prevents a low-bandwidth LACP port channel from becoming active.
- Causes an LACP port channel to become inactive if there are too few active members ports to supply the required minimum bandwidth.

The LACP max-bundle feature:

- Defines an upper limit on the number of bundled ports in an LACP port channel.
- Allows hot-standby ports with fewer bundled ports. For example, in an LACP port channel with five ports, you can specify a max-bundle of three, and the two remaining ports are designated as hot-standby ports.

#### Link Aggregation Control Protocol Interaction with Other Features

The DTP and the CDP send and receive packets over the physical ports in the EtherChannel. Trunk ports send and receive LACP PDUs on the lowest numbered VLAN.

In Layer 2 EtherChannels, the first port in the channel that comes up provides its MAC address to the EtherChannel. If this port is removed from the bundle, one of the remaining ports in the bundle provides its MAC address to the EtherChannel. For Layer 3 EtherChannels, the MAC address is allocated by the active device as soon as the interface is created through the **interface port-channel** global configuration command.

LACP sends and receives LACP PDUs only from ports that are up and have LACP enabled for the active or passive mode.

#### Link Aggregation Control Protocol Interaction with Other Features 1:1 Redundancy

The LACP 1:1 Redundancy feature supports an EtherChannel configuration with one active link, and fast switchover to a hot-standby link. The link that is connected to the port with the lower port priority number (and therefore, of a higher priority) will be the active link, and the other link will be in a hot-standby state. If the active link goes down, LACP performs a fast switchover to the hot-standby link to keep the EtherChannel up. When the failed link becomes operational again, LACP performs another fast switchover to revert to the original active link.

To allow the higher priority port to stabilize when it becomes active again after a higher-priority to lower-priority switchover, the LACP 1:1 Hot Standby Dampening feature configures a timer that delays switchover back to the higher priority port after higher priority port becomes active.

### EtherChannel On Mode

EtherChannel **on** mode can be used to manually configure an EtherChannel. The **on** mode forces a port to join an EtherChannel without negotiations. The **on** mode can be useful if the remote device does not support PAgP or LACP. In the **on** mode, a usable EtherChannel exists only when the devices at both ends of the link are configured in the **on** mode.

Ports that are configured in the **on** mode in the same channel group must have compatible port characteristics, such as speed and duplex. Ports that are not compatible are suspended, even though they are configured in the **on** mode.

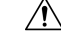

Caution

You should use care when using the **on** mode. This is a manual configuration, and ports on both ends of the EtherChannel must have the same configuration. If the group is misconfigured, packet loss or spanning-tree loops can occur.

## **Load-Balancing and Forwarding Methods**

EtherChannel balances the traffic load across the links in a channel by reducing part of the binary pattern formed from the addresses in the frame to a numerical value that selects one of the links in the channel. You can specify one of several different load-balancing modes, including load distribution based on MAC addresses, IP addresses, source addresses, destination addresses, or both source and destination addresses. The selected mode applies to all EtherChannels configured on the device.

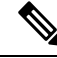

#### Note

Layer 3 Equal-cost multi path (ECMP) load balancing is based on source IP address, destination IP address, source port, destination port, and layer 4 protocol. Fragmented packets will be treated on two different links based on the algorithm calculated using these parameters. Any changes in one of these parameters will result in load balancing.

#### **MAC Address Forwarding**

With source-MAC address forwarding, when packets are forwarded to an EtherChannel, they are distributed across the ports in the channel based on the source-MAC address of the incoming packet. Therefore, to provide load-balancing, packets from different hosts use different ports in the channel, but packets from the same host use the same port in the channel.

With destination-MAC address forwarding, when packets are forwarded to an EtherChannel, they are distributed across the ports in the channel based on the destination host's MAC address of the incoming packet. Therefore, packets to the same destination are forwarded over the same port, and packets to a different destination are sent on a different port in the channel.

With source-and-destination MAC address forwarding, when packets are forwarded to an EtherChannel, they are distributed across the ports in the channel based on both the source and destination MAC addresses. This forwarding method, a combination source-MAC and destination-MAC address forwarding methods of load distribution, can be used if it is not clear whether source-MAC or destination-MAC address forwarding is better suited on a particular device. With source-and-destination MAC-address forwarding, packets sent from host A to host B, host A to host C, and host C to host B could all use different ports in the channel.

#### **IP Address Forwarding**

With source-IP address-based forwarding, packets are distributed across the ports in the EtherChannel based on the source-IP address of the incoming packet. To provide load balancing, packets from different IP addresses use different ports in the channel, and packets from the same IP address use the same port in the channel.

With destination-IP address-based forwarding, packets are distributed across the ports in the EtherChannel based on the destination-IP address of the incoming packet. To provide load balancing, packets from the same

IP source address that is sent to different IP destination addresses could be sent on different ports in the channel. Packets sent from different source IP addresses to the same destination IP address are always sent on the same port in the channel.

With source-and-destination IP address-based forwarding, packets are distributed across the ports in the EtherChannel based on both the source and destination IP addresses of the incoming packet. This forwarding method, a combination of source-IP and destination-IP address-based forwarding, can be used if it is not clear whether source-IP or destination-IP address-based forwarding is better suited on a particular device. In this method, packets sent from the IP address A to IP address B, from IP address A to IP address C, and from IP address C to IP address B could all use different ports in the channel.

#### **Load-Balancing Advantages**

Different load-balancing methods have different advantages, and the choice of a particular load-balancing method should be based on the position of the device in the network and the kind of traffic that needs to be load-distributed.

#### Figure 3: Load Distribution and Forwarding Methods

In the following figure, an EtherChannel of four workstations communicates with a router. Because the router is a single MAC-address device, source-based forwarding on the switch EtherChannel ensures that the switch uses all available bandwidth to the router. The router is configured for destination-based forwarding because the large number of workstations ensures that the traffic is evenly distributed from the router EtherChannel.

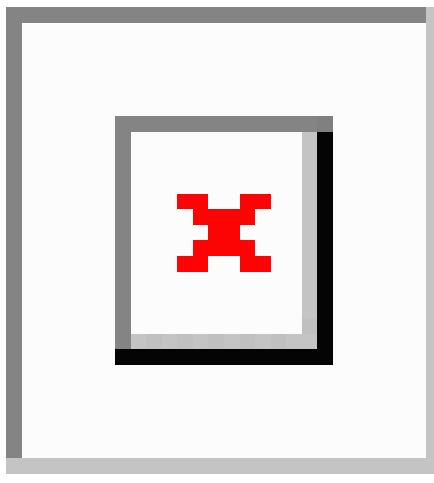

Use the option that provides the greatest variety in your configuration. For example, if the traffic on a channel is going only to a single MAC address, using the destination-MAC address always chooses the same link in the channel. Using source addresses or IP addresses might result in better load-balancing.

## **EtherChannel and Switch Stacks**

If a stack member that has ports participating in an EtherChannel fails or leaves the stack, the active switch removes the failed stack member switch ports from the EtherChannel. The remaining ports of the EtherChannel, if any, continue to provide connectivity.

When a switch is added to an existing stack, the new switch receives the running configuration from the active switch and updates itself with the EtherChannel-related stack configuration. The stack member also receives the operational information (the list of ports that are up and are members of a channel).

When two stacks merge that have EtherChannels configured between them, self-looped ports result. Spanning tree detects this condition and acts accordingly. Any PAgP or LACP configuration on a winning switch stack is not affected, but the PAgP or LACP configuration on the losing switch stack is lost after the stack reboots.

### **Switch Stack and Port Aggregation Protocol**

With PAgP, if the active switch fails or leaves the stack, the standby switch becomes the new active switch. The new active switch synchronizes the configuration of the stack members to that of the active switch. The PAgP configuration is not affected after an active switch change unless the EtherChannel has ports residing on the old active switch.

### **Switch Stacks and Link Aggregation Control Protocol**

With LACP, the system ID uses the stack MAC address from the active switch. When an active switch fails or leaves the stack and the standby switch becomes the new active switch, the LACP system ID is unchanged. By default, the LACP configuration is not affected after the active switch changes.

### **Default EtherChannel Configuration**

The default EtherChannel configuration is described in this table.

| Table | 3: I | Default | EtherChannel | Configuration |
|-------|------|---------|--------------|---------------|
|-------|------|---------|--------------|---------------|

| Feature                        | Default Setting                                                                            |
|--------------------------------|--------------------------------------------------------------------------------------------|
| Channel groups                 | None assigned.                                                                             |
| Port-channel logical interface | None defined.                                                                              |
| PAgP mode                      | No default.                                                                                |
| PAgP learn method              | Aggregate-port learning on all ports.                                                      |
| PAgP priority                  | 128 on all ports.                                                                          |
| LACP mode                      | No default.                                                                                |
| LACP learn method              | Aggregate-port learning on all ports.                                                      |
| LACP port priority             | 32768 on all ports.                                                                        |
| LACP system priority           | 32768.                                                                                     |
| LACP system ID                 | LACP system priority and the switch or stack MAC address.                                  |
| Load-balancing                 | Load distribution on the switch is based on the source-MAC address of the incoming packet. |
|                                | The source-MAC address is <b>src-mac</b> .                                                 |

### **EtherChannel Configuration Guidelines**

If improperly configured, some EtherChannel ports are automatically disabled to avoid network loops and other problems. Follow these guidelines to avoid configuration problems:

- A maximum of 128 EtherChannels are supported on a switch or switch stack.
- Configure a PAgP EtherChannel with up to eight Ethernet ports of the same type.
- Configure a LACP EtherChannel with up to 16 Ethernet ports of the same type. Up to eight ports can be active, and up to eight ports can be in standby mode.
- Configure all ports in an EtherChannel to operate at the same speeds and duplex modes.
- Enable all ports in an EtherChannel. A port in an EtherChannel that is disabled by using the **shutdown** interface configuration command is treated as a link failure, and its traffic is transferred to one of the remaining ports in the EtherChannel.
- When a group is first created, all ports follow the parameters set for the first port to be added to the group. If you change the configuration of one of these parameters, you must also make the changes to all ports in the group:
  - Allowed-VLAN list
  - Spanning-tree path cost for each VLAN
  - · Spanning-tree port priority for each VLAN
  - Spanning-tree Port Fast setting
- Do not configure a port to be a member of more than one EtherChannel group.
- Do not configure an EtherChannel in both the PAgP and LACP modes. EtherChannel groups running PAgP and LACP can coexist on the same switch or on different switches in the stack. Individual EtherChannel groups can run either PAgP or LACP, but they cannot interoperate.
- Do not configure a port that is an active or a not-yet-active member of an EtherChannel as an IEEE 802.1x port. If you try to enable IEEE 802.1x on an EtherChannel port, an error message appears, and IEEE 802.1x is not enabled.
- If EtherChannels are configured on device interfaces, remove the EtherChannel configuration from the interfaces before globally enabling IEEE 802.1x on a device by using the dot1x system-auth-control global configuration command.

#### Layer 2 EtherChannel Configuration Guidelines

When configuring Layer 2 EtherChannels, follow these guidelines:

- Assign all ports in the EtherChannel to the same VLAN, or configure them as trunks. Ports with different
  native VLANs cannot form an EtherChannel.
- An EtherChannel supports the same allowed range of VLANs on all the ports in a trunking Layer 2 EtherChannel. If the allowed range of VLANs is not the same, the ports do not form an EtherChannel even when PAgP is set to the **auto** or **desirable** mode.

• Ports with different spanning-tree path costs can form an EtherChannel if they are otherwise compatibly configured. Setting different spanning-tree path costs does not, by itself, make ports incompatible for the formation of an EtherChannel.

#### Layer 3 EtherChannel Configuration Guidelines

For Layer 3 EtherChannels, assign the Layer 3 address to the port-channel logical interface, not to the physical ports in the channel.

## Auto-LAG

The auto-LAG feature provides the ability to auto create EtherChannels on ports that are connected to a switch. By default, auto-LAG is disabled globally and is enabled on all port interfaces. The auto-LAG applies to a switch only when it is enabled globally.

On enabling auto-LAG globally, the following scenarios are possible:

- All port interfaces participate in creation of auto EtherChannels provided the partner port interfaces have EtherChannel configured on them. For more information, see the "*The supported auto-LAG configurations between the actor and partner devices*" table below.
- Ports that are already part of manual EtherChannels cannot participate in creation of auto EtherChannels.
- When auto-LAG is disabled on a port interface that is already a part of an auto created EtherChannel, the port interface unbundles from the auto EtherChannel.

The following table shows the supported auto-LAG configurations between the actor and partner devices:

| Table 4: The supported auto | -LAG configurations between | the actor and partner devices |
|-----------------------------|-----------------------------|-------------------------------|
|-----------------------------|-----------------------------|-------------------------------|

| Actor/Partner | Active | Passive | Auto |
|---------------|--------|---------|------|
| Active        | Yes    | Yes     | Yes  |
| Passive       | Yes    | No      | Yes  |
| Auto          | Yes    | Yes     | Yes  |

On disabling auto-LAG globally, all auto created Etherchannels become manual EtherChannels.

You cannot add any configurations in an existing auto created EtherChannel. To add, you should first convert it into a manual EtherChannel by executing the **port-channel***<channel-number>***persistent**.

Note

 Auto-LAG uses the LACP protocol to create auto EtherChannel. Only one EtherChannel can be automatically created with the unique partner devices.

#### Auto-LAG Configuration Guidelines

Follow these guidelines when configuring the auto-LAG feature.

• When auto-LAG is enabled globally and on the port interface, and if you do not want the port interface to become a member of the auto EtherChannel, disable the auto-LAG on the port interface.

- A port interface will not bundle to an auto EtherChannel when it is already a member of a manual EtherChannel. To allow it to bundle with the auto EtherChannel, first unbundle the manual EtherChannel on the port interface.
- When auto-LAG is enabled and auto EtherChannel is created, you can create multiple EtherChannels manually with the same partner device. But by default, the port tries to create auto EtherChannel with the partner device.
- The auto-LAG is supported only on Layer 2 EtherChannel. It is not supported on Layer 3 interface and Layer 3 EtherChannel.
- The auto-LAG is supported on cross-stack EtherChannel.

## **How to Configure EtherChannels**

After you configure an EtherChannel, configuration changes applied to the port-channel interface apply to all the physical ports assigned to the port-channel interface, and configuration changes applied to the physical port affect only the port where you apply the configuration.

The following sections provide various configuration information for EtherChannels:

## **Configuring Layer 2 EtherChannels**

Configure Layer 2 EtherChannels by assigning ports to a channel group with the **channel-group** command in interface configuration mode. This command automatically creates the port-channel logical interface.

|        | Command or Action                                                                          | Purpose                                                                                                    |
|--------|--------------------------------------------------------------------------------------------|----------------------------------------------------------------------------------------------------|
| Step 1 | enable                                                                                     | Enables privileged EXEC mode.                                                                                                    |
|        | Example:                                                                                   | Enter your password if prompted.                                                                                                    |
|        | Device> enable                                                                             |                                                                                                    |
| Step 2 | configure terminal                                                                         | Enters global configuration mode.                                                                                                    |
|        | <b>Example:</b><br>Device# configure terminal                                              |                                                                                                    |
| Step 3 | <pre>interface interface-id Example: Device(config)# interface gigabitethernet 1/0/1</pre> | Specifies a physical port, and enters interface<br>configuration mode.<br>Valid interfaces are physical ports.<br>For a PAgP EtherChannel, you can configure<br>up to eight ports of the same type and speed for<br>the same group.<br>For a LACP EtherChannel, you can configure<br>up to 16 Ethernet ports of the same type. Up to<br>eight ports can be active, and up to eight ports<br>can be in standby mode. |

|        | Command or Action                                                                                                    | Purpose                                                                                                    |
|--------|----------------------------------------------------------------------------------------------------|----------------------------------------------------------------------------------------------------|
| Step 4 | switchport mode {access   trunk}                                                                                                    | Assigns all ports as static-access ports in the same VLAN, or configure them as trunks.                                                                                                    |
|        | Device(config-if) # switchport mode access                                                                                                    | If you configure the port as a static-access port, assign it to only one VLAN. The range is 1 to 4094.                                                                                                    |
| Step 5 | <pre>switchport access vlan vlan-id Example: Device(config-if)# switchport access vlan 22</pre>                                                                                                    | (Optional) If you configure the port as a static-access port, assign it to only one VLAN. The range is 1 to 4094.                                                                                                    |
| Step 6 | <pre>channel-group channel-group-number mode {auto [non-silent]   desirable [non-silent ]   on }   { active nassive}</pre>                                                                                                    | Assigns the port to a channel group, and specifies the PAgP or the LACP mode.                                                                                                    |
|        | <pre>by the second second seco</pre> | <ul> <li>For mode, select one of these keywords:</li> <li>auto –Enables PAgP only if a PAgP device is detected. It places the port into a passive negotiating state, in which the port responds to PAgP packets it receives but does not start PAgP packet negotiation.</li> <li>desirable –Unconditionally enables PAgP. It places the port into an active negotiating state, in which the port starts negotiations with other ports by sending PAgP packets.</li> <li>on –Forces the port to channel without PAgP or LACP. In the on mode, an EtherChannel exists only when a port group in the on mode is connected to another port group in the on mode.</li> <li>non-silent –(Optional) If your device is connected to a partner that is PAgP-capable, configures the device port for nonsilent operation when the port is in the auto or desirable mode. If you do not specify non-silent, silent is assumed. The silent setting is for connections to file servers or packet analyzers. This setting allows PAgP to operate, to attach the port to a channel group, and to use the port for transmission.</li> <li>active—Enables LACP only if a LACP device is detected. It places the port into an active negotiating state in which the port starts negotiations with other ports by sending LACP nackets</li> </ul> |

|        | Command or Action      | Purpose                                                                                                    |
|--------|------------------------|----------------------------------------------------------------------------------------------------|
|        |                        | • <b>passive</b> –Enables LACP on the port and<br>places it into a passive negotiating state in<br>which the port responds to LACP packets<br>that it receives, but does not start LACP<br>packet negotiation. |
| Step 7 | end                    | Returns to privileged EXEC mode.                                                                                                    |
|        | Example:               |                                                                                                    |
|        | Device(config-if)# end |                                                                                                    |

## **Configuring Layer 3 EtherChannels**

Follow these steps to assign an Ethernet port to a Layer 3 EtherChannel. This procedure is required.

|        | Command or Action                                              | Purpose                                                                                                    |
|--------|----------------------------------------------------------------|----------------------------------------------------------------------------------------------------|
| Step 1 | enable                                                         | Enables privileged EXEC mode.                                                                                                    |
|        | Example:                                                       | Enter your password if prompted.                                                                                                    |
|        | Device> enable                                                 |                                                                                                    |
| Step 2 | configure terminal                                             | Enters global configuration mode.                                                                                                    |
|        | Example:                                                       |                                                                                                    |
|        | Device# configure terminal                                     |                                                                                                    |
| Step 3 | interface interface-id                                         | Specifies a physical port, and enters interface                                                                                                    |
|        | Example:<br>Device(config)# interface gigabitethernet<br>1/0/2 | configuration mode.                                                                                                    |
|        |                                                                | Valid interfaces include physical ports.                                                                                                    |
|        |                                                                | For a PAgP EtherChannel, you can configure<br>up to eight ports of the same type and speed for<br>the same group.                                                            |
|        |                                                                | For a LACP EtherChannel, you can configure<br>up to 16 Ethernet ports of the same type. Up to<br>eight ports can be active, and up to eight ports<br>can be in standby mode. |
| Step 4 | no ip address                                                  | Ensures that there is no IP address assigned to                                                                                                    |
|        | Example:                                                       | the physical port.                                                                                                    |
|        | <pre>Device(config-if)# no ip address</pre>                    |                                                                                                    |
| Step 5 | no switchport                                                  | Puts the port into Layer 3 mode.                                                                                                    |
|        | Example:                                                       |                                                                                                    |
|        | Device(config-if)# no switchport                               |                                                                                                    |

|        | Command or Action                                                                                                    | Purpose                                                                                                    |
|--------|----------------------------------------------------------------------------------------------------|----------------------------------------------------------------------------------------------------|
| Step 6 | <pre>channel-group channel-group-number mode { auto [ non-silent ]   desirable [ non-silent ]   on }   { active   passive } Example: Device (config-if) # channel-group 5 mode auto</pre> | Assigns the port to a channel group, and specifies the PAgP or the LACP mode.                                                                                                    |
|        |                                                                                                    | For <b>mode</b> , select one of these keywords:                                                                                                    |
|        |                                                                                                    | • <b>auto</b> —Enables PAgP only if a PAgP<br>device is detected. It places the port into a<br>passive negotiating state, in which the port<br>responds to PAgP packets it receives but<br>does not start PAgP packet negotiation.<br>This keyword is not supported when<br>EtherChannel members are from different<br>switches in the switch stack.                                                                                                    |
|        |                                                                                                    | • <b>desirable</b> —Unconditionally enables<br>PAgP. It places the port into an active<br>negotiating state, in which the port starts<br>negotiations with other ports by sending<br>PAgP packets. This keyword is not<br>supported when EtherChannel members<br>are from different switches in the switch<br>stack.                                                                                                    |
|        |                                                                                                    | • <b>on</b> —Forces the port to channel without<br>PAgP or LACP. In the <b>on</b> mode, an<br>EtherChannel exists only when a port<br>group in the <b>on</b> mode is connected to<br>another port group in the <b>on</b> mode.                                                                                                    |
|        |                                                                                                    | • <b>non-silent</b> —(Optional) If your device is<br>connected to a partner that is PAgP<br>capable, configures the device port for<br>nonsilent operation when the port is in the<br><b>auto</b> or <b>desirable</b> mode. If you do not<br>specify <b>non-silent</b> , silent is assumed. The<br>silent setting is for connections to file<br>servers or packet analyzers. This setting<br>allows PAgP to operate, to attach the port<br>to a channel group, and to use the port for<br>transmission. |
|        |                                                                                                    | • <b>active</b> —Enables LACP only if a LACP device is detected. It places the port into an active negotiating state in which the port starts negotiations with other ports by sending LACP packets.                                                                                                    |
|        |                                                                                                    | • <b>passive</b> –Enables LACP on the port and places it into a passive negotiating state in which the port responds to LACP packets that it receives, but does not start LACP packet negotiation.                                                                                                    |

|        | Command or Action      | Purpose                          |
|--------|------------------------|----------------------------------|
| Step 7 | end                    | Returns to privileged EXEC mode. |
|        | Example:               |                                  |
|        | Device(config-if)# end |                                  |

## (Optional) Configuring EtherChannel Load-Balancing

You can configure EtherChannel load-balancing to use one of several different forwarding methods.

To configure EtherChannel Load-balancing, perform this procedure:

| P | r | 0 | C | e | d | u | re |
|---|---|---|---|---|---|---|----|
|---|---|---|---|---|---|---|----|

|        | Command or Action                                                                                                    | Purnose                                                                                                |
|--------|----------------------------------------------------------------------------------------------------|----------------------------------------------------------------------------------------------------|
|        |                                                                                                    |                                                                                                    |
| Step 1 | enable                                                                                                    | Enables privileged EXEC mode.                                                                          |
|        | Example:                                                                                                    | Enter your password if prompted.                                                                       |
|        | Device> <b>enable</b>                                                                                                    |                                                                                                    |
| Step 2 | configure terminal                                                                                                    | Enters global configuration mode.                                                                      |
|        | Example:                                                                                                    |                                                                                                    |
|        | Device# configure terminal                                                                                                    |                                                                                                    |
| Step 3 | port-channel load-balance {dst-ip  <br>dst-mac   dst-mixed-ip-port   dst-port                                                     | Configures an EtherChannel load-balancing method.                                                      |
|        | extended   src-dst-ip   src-dst-mac           src-dst-mixed-ip-port   src-dst-port           src-ip   src-mac   src-mixed-ip-port | The default is <b>src-mac</b> .                                                                        |
|        |                                                                                                    | Select one of these load-distribution methods:                                                         |
|        | src-port }<br>Example:                                                                                                    | <ul> <li>dst-ip—Specifies destination-host IP<br/>address.</li> </ul>                                  |
|        | Device(config) # port-channel load-balance<br>src-mac                                                                             | • <b>dst-mac</b> —Specifies the destination-host MAC address of the incoming packet.                   |
|        |                                                                                                    | • <b>dst-mixed-ip-port</b> —Specifies the host IP address and TCP/UDP port.                            |
|        |                                                                                                    | • <b>dst-port</b> —Specifies the destination TCP/UDP port.                                             |
|        |                                                                                                    | • <b>src-dst-ip</b> —Specifies the source and destination host IP address.                             |
|        |                                                                                                    | • <b>src-dst-mac</b> —Specifies the source and destination host MAC address.                           |
|        |                                                                                                    | • <b>src-dst-mixed-ip-port</b> —Specifies the source and destination host IP address and TCP/UDP port. |

|        | Command or Action          | Purpose                                                                                                    |
|--------|----------------------------|----------------------------------------------------------------------------------------------------|
|        |                            | • <b>src-dst-port</b> —Specifies the source and destination TCP/UDP port.                                                                                  |
|        |                            | • <b>extended</b> —Specifies extended load balance methodscombinations of source and destination methods beyond those available with the standard command. |
|        |                            | <ul> <li>src-ip—Specifies the source host IP<br/>address.</li> </ul>                                                                                       |
|        |                            | <ul> <li>src-mac—Specifies the source MAC<br/>address of the incoming packet.</li> </ul>                                                                   |
|        |                            | <ul> <li>src-mixed-ip-port—Specifies the source<br/>host IP address and TCP/UDP port.</li> </ul>                                                           |
|        |                            | • <b>src-port</b> —Specifies the source TCP/UDP port.                                                                                                    |
| Step 4 | end                        | Returns to privileged EXEC mode.                                                                                                    |
|        | Example:                   |                                                                                                    |
|        | Device(config)# <b>end</b> |                                                                                                    |

## **Configuring EtherChannel Extended Load-Balancing**

Configure EtherChannel extended load-balancing when you want to use a combination of load-balancing methods.

This task is optional.

|        | Command or Action                                                                                                    | Purpose                                                                                          |
|--------|----------------------------------------------------------------------------------------------------|--------------------------------------------------------------------------------------------------|
| Step 1 | enable                                                                                                    | Enables privileged EXEC mode.                                                                    |
|        | Example:                                                                                                    | Enter your password if prompted.                                                                 |
|        | Device> enable                                                                                                    |                                                                                                  |
| Step 2 | configure terminal                                                                                                    | Enters global configuration mode.                                                                |
|        | Example:                                                                                                    |                                                                                                  |
|        | Device# configure terminal                                                                                                    |                                                                                                  |
| Step 3 | port-channel load-balance extended {dst-ip           dst-mac dst-port   ipv6-label           13-proto   src-ip   src-mac           src-port } | Configures an EtherChannel extended<br>load-balancing method.<br>The default is <b>src-mac</b> . |
|        | Example:                                                                                                    | Select one of these load-distribution methods:                                                   |

|        | Command or Action                                                           | Purpose                                                                                  |
|--------|-----------------------------------------------------------------------------|------------------------------------------------------------------------------------------|
|        | Device(config)# port-channel load-balance<br>extended dst-ip dst-mac src-ip | • <b>dst-ip</b> —Specifies destination-host IP address.                                  |
|        |                                                                             | • <b>dst-mac</b> —Specifies the destination-host MAC address of the incoming packet.     |
|        |                                                                             | • <b>dst-port</b> —Specifies the destination TCP/UDP port.                               |
|        |                                                                             | • ipv6-label—Specifies the IPv6 flow label.                                              |
|        |                                                                             | • <b>I3-proto</b> —Specifies the Layer 3 protocol.                                       |
|        |                                                                             | <ul> <li>src-ip—Specifies the source host IP<br/>address.</li> </ul>                     |
|        |                                                                             | <ul> <li>src-mac—Specifies the source MAC<br/>address of the incoming packet.</li> </ul> |
|        |                                                                             | • <b>src-port</b> —Specifies the source TCP/UDP port.                                    |
| Step 4 | end                                                                         | Returns to privileged EXEC mode.                                                         |
|        | Example:                                                                    |                                                                                          |
|        | Device(config)# <b>end</b>                                                  |                                                                                          |

## (Optional) Configuring the Port Aggregation Protocol Learn Method and Priority

To configure the PAgP learn method and priority, perform this procedure:

|        | Command or Action                               | Purpose                                         |
|--------|-------------------------------------------------|-------------------------------------------------|
| Step 1 | enable                                          | Enables privileged EXEC mode.                   |
|        | Example:                                        | Enter your password if prompted.                |
|        | Device> enable                                  |                                                 |
| Step 2 | configure terminal                              | Enters global configuration mode.               |
|        | Example:                                        |                                                 |
|        | Device# configure terminal                      |                                                 |
| Step 3 | interface interface-id                          | Specifies the port for transmission, and enters |
|        | Example:                                        | interface configuration mode.                   |
|        | Device(config)# interface gigabitethernet 1/0/2 |                                                 |
| Step 4 | pagp learn-method physical-port                 | Selects the PAgP learning method.               |
|        | Example:                                        |                                                 |

|        | Command or Action                                     | Purpose                                                                                                    |
|--------|-------------------------------------------------------|----------------------------------------------------------------------------------------------------|
|        | Device(config-if)# pagp learn-method<br>physical port | By default, <b>aggregation-port learning</b> is<br>selected, which means the device sends packets<br>to the source by using any of the ports in the<br>EtherChannel. With aggregate-port learning, it<br>is not important on which physical port the<br>packet arrives. |
|        |                                                       | Selects <b>physical-port</b> to connect with another device that is a physical learner.                                                                                                    |
|        |                                                       | Make sure to configure the <b>port-channel</b><br><b>load-balance</b> global configuration command<br>to <b>src-mac</b> .                                                                                                    |
|        |                                                       | The learning method must be configured the same at both ends of the link.                                                                                                    |
| Step 5 | pagp port-priority <i>priority</i><br>Example:        | Assigns a priority so that the selected port is chosen for packet transmission.                                                                                                    |
|        | Device(config-if)# pagp port-priority<br>200          | For <i>priority</i> , the range is 0 to 255. The default is 128. The higher the priority, the more likely that the port will be used for PAgP transmission.                                                                                                    |
| Step 6 | end                                                   | Returns to privileged EXEC mode.                                                                                                    |
|        | Example:<br>Device(config-if)# end                    |                                                                                                    |

## **Configuring Link Aggregation Control Protocol Hot-Standby Ports**

When LACP is enabled, the software, by default, tries to configure the maximum number of LACP-compatible ports in a channel, up to a maximum of 16 ports. Only eight LACP links can be active at one time; the remaining eight links are placed in hot-standby mode. If one of the active links becomes inactive, a link that is in the hot-standby mode becomes active in its place.

You can override the default behavior by specifying the maximum number of active ports in a channel, in which case, the remaining ports become hot-standby ports. For example, if you specify a maximum of five ports in a channel, up to 11 ports become hot-standby ports.

If you configure more than eight links for an EtherChannel group, the software automatically decides which of the hot-standby ports to make active based on the LACP priority. To every link between systems that operate LACP, the software assigns a unique priority that is made up of these elements (in priority order):

- LACP system priority
- System ID (the device MAC address)
- LACP port priority
- Port number

In priority comparisons, numerically lower values have higher priority. The priority decides which ports should be put in standby mode when there is a hardware limitation that prevents all compatible ports from aggregating.

Determining which ports are active and which are hot standby is a two-step procedure. First the system with a numerically lower system priority and system ID is placed in charge of the decision. Next, that system decides which ports are active and which are hot standby, based on its values for port priority and port number. The port priority and port number values for the other system are not used.

You can change the default values of the LACP system priority and the LACP port priority to affect how the software selects active and standby links.

### **Configuring the LACP Max Bundle**

When you specify the maximum number of bundled LACP ports allowed in a port channel, the remaining ports in the port channel are designated as hot-standby ports.

Beginning in privileged EXEC mode, follow these steps to configure the maximum number of LACP ports in a port channel. This procedure is optional.

|        | Command or Action                        | Purpose                                            |
|--------|------------------------------------------|----------------------------------------------------|
| Step 1 | enable                                   | Enables privileged EXEC mode.                      |
|        | Example:                                 | Enter your password if prompted.                   |
|        | Device> enable                           |                                                    |
| Step 2 | configure terminal                       | Enters global configuration mode.                  |
|        | Example:                                 |                                                    |
|        | Device# configure terminal               |                                                    |
| Step 3 | interface port-channel channel-number    | Enters interface configuration mode for a port     |
|        | Example:                                 | channel.                                           |
|        | Device(config)# interface port-channel 2 | For <i>channel-number</i> , the range is 1 to 128. |
| Step 4 | lacp max-bundle max-bundle-number        | Specifies the maximum number of LACP ports         |
|        | Example:                                 | in the port-channel bundle.                        |
|        | Device(config-if)# lacp max-bundle 3     | The range is 1 to 8.                               |
| Step 5 | end                                      | Returns to privileged EXEC mode.                   |
|        | Example:                                 |                                                    |
|        | Device(config-if)# end                   |                                                    |

#### Procedure

### **Configuring Link Aggregation Control Protocol Port-Channel Standalone Disable**

To disable the standalone EtherChannel member port state on a port channel, perform this task on the port channel interface:

#### Procedure

|        | Command or Action                                                   | Purpose                                                     |
|--------|---------------------------------------------------------------------|-------------------------------------------------------------|
| Step 1 | enable                                                              | Enables privileged EXEC mode.                               |
|        | Example:                                                            | Enter your password if prompted.                            |
|        | Device> enable                                                      |                                                             |
| Step 2 | configure terminal                                                  | Enters global configuration mode.                           |
|        | Example:                                                            |                                                             |
|        | Device# configure terminal                                          |                                                             |
| Step 3 | interface port-channel channel-group                                | Selects a port channel interface to configure.              |
|        | Example:                                                            |                                                             |
|        | <pre>Device(config)# interface port-channel     channel-group</pre> |                                                             |
| Step 4 | port-channel standalone-disable                                     | Disables the standalone mode on the port-channel interface. |
|        | Example:                                                            |                                                             |
|        | Device(config-if)# port-channel<br>standalone-disable               |                                                             |
| Step 5 | end                                                                 | Exits configuration mode.                                   |
|        | Example:                                                            |                                                             |
|        | Device(config-if)# end                                              |                                                             |
| Step 6 | show etherchannel                                                   | Verifies the configuration.                                 |
|        | Example:                                                            |                                                             |
|        | Device# show etherchannel channel-group<br>port-channel             |                                                             |
|        | Device# show etherchannel channel-group<br>detail                   |                                                             |

### **Configuring the Link Aggregation Control Protocol Port Channel Min-Links**

You can specify the minimum number of active ports that must be in the link-up state and bundled in an EtherChannel for the port channel interface to transition to the link-up state. Using EtherChannel min-links, you can prevent low-bandwidth LACP EtherChannels from becoming active. Port channel min-links also cause LACP EtherChannels to become inactive if they have too few active member ports to supply the required minimum bandwidth.

To configure the minimum number of links that are required for a port channel. Perform the following tasks.

|        | Command or Action | Purpose                          |
|--------|-------------------|----------------------------------|
| Step 1 | enable            | Enables privileged EXEC mode.    |
|        | Example:          | Enter your password if prompted. |

|        | Command or Action                                                                                     | Purpose                                                                                                    |
|--------|----------------------------------------------------------------------------------------------------|----------------------------------------------------------------------------------------------------|
|        | Device> enable                                                                                        |                                                                                                    |
| Step 2 | configure terminal                                                                                    | Enters global configuration mode.                                                                                                    |
|        | <b>Example:</b><br>Device# configure terminal                                                         |                                                                                                    |
| Step 3 | <pre>interface port-channel channel-number Example: Device(config)# interface port-channel 2</pre>    | Enters interface configuration mode for a port-channel.<br>For <i>channel-number</i> , the range is 1 to 128.                                                                                                    |
| Step 4 | port-channel min-links min-links-number<br>Example:<br>Device(config-if)# port-channel min-links<br>3 | Specifies the minimum number of member ports<br>that must be in the link-up state and bundled in<br>the EtherChannel for the port channel interface<br>to transition to the link-up state.<br>For <i>min-links-number</i> , the range is 2 to 8. |
| Step 5 | end<br>Example:<br>Device(config)# end                                                                | Returns to privileged EXEC mode.                                                                                                    |

### (Optional) Configuring the Link Aggregation Control Protocol System Priority

You can configure the system priority for all the EtherChannels that are enabled for LACP by using the **lacp system-priority** command in global configuration mode. You cannot configure a system priority for each LACP-configured channel. By changing this value from the default, you can affect how the software selects active and standby links.

You can use the **show etherchannel summary** command in privileged EXEC mode to see which ports are in the hot-standby mode (denoted with an H port-state flag).

Follow these steps to configure the LACP system priority.

|        | Command or Action             | Purpose                                        |
|--------|-------------------------------|------------------------------------------------|
| Step 1 | enable                        | Enables privileged EXEC mode.                  |
|        | Example:                      | Enter your password if prompted.               |
|        | Device> <b>enable</b>         |                                                |
| Step 2 | configure terminal            | Enters global configuration mode.              |
|        | Example:                      |                                                |
|        | Device# configure terminal    |                                                |
| Step 3 | lacp system-priority priority | Configures the LACP system priority.           |
|        | Example:                      | The range is 1 to 65535. The default is 32768. |
|        |                               |                                                |

|        | Command or Action                             | Purpose                                              |
|--------|-----------------------------------------------|------------------------------------------------------|
|        | Device(config)# lacp system-priority<br>32000 | The lower the value, the higher the system priority. |
| Step 4 | end                                           | Returns to privileged EXEC mode.                     |
|        | Example:                                      |                                                      |
| _      | Device(config)# <b>end</b>                    |                                                      |

#### (Optional) Configuring the Link Aggregation Control Protocol Port Priority

By default, all ports use the same port priority. If the local system has a lower value for the system priority and the system ID than the remote system, you can affect which of the hot-standby links become active first by changing the port priority of LACP EtherChannel ports to a lower value than the default. The hot-standby ports that have lower port numbers become active in the channel first. You can use the show etherchannel summary privileged EXEC command to see which ports are in the hot-standby mode (denoted with an H port-state flag).

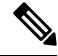

#### Note

If LACP is not able to aggregate all the ports that are compatible (for example, the remote system might have more restrictive hardware limitations), all the ports that cannot be actively included in the EtherChannel are put in the hot-standby state and are used only if one of the channeled ports fails.

Follow these steps to configure the LACP port priority.

|        | Command or Action                                           | Purpose                                                                                                    |
|--------|-------------------------------------------------------------|----------------------------------------------------------------------------------------------------|
| Step 1 | enable                                                      | Enables privileged EXEC mode.                                                                                                    |
|        | Example:                                                    | Enter your password if prompted.                                                                                                    |
|        | Device> enable                                              |                                                                                                    |
| Step 2 | configure terminal                                          | Enters global configuration mode.                                                                                                    |
|        | Example:                                                    |                                                                                                    |
|        | Device# configure terminal                                  |                                                                                                    |
|        |                                                             |                                                                                                    |
| Step 3 | interface interface-id                                      | Specifies the port to be configured, and enters                                                                                       |
|        | Example:                                                    | interface configuration mode.                                                                                                    |
|        | <pre>Device(config) # interface gigabitethernet 1/0/2</pre> |                                                                                                    |
| Step 4 | lacp port-priority priority                                 | Configures the LACP port priority.                                                                                                    |
|        | Example:<br>Device(config-if)# lacp port-priority<br>32000  | The range is 1 to 65535. The default is 32768. The lower the value, the more likely that the port will be used for LACP transmission. |

|        | Command or Action             | Purpose                          |
|--------|-------------------------------|----------------------------------|
| Step 5 | end                           | Returns to privileged EXEC mode. |
|        | Example:                      |                                  |
|        | Device(config-if)# <b>end</b> |                                  |

### **Configuring Link Aggregation Control Protocol 1:1 Redundancy**

# 

Note

• LACP 1:1 redundancy must be enabled at both ends of the LACP EtherChannel.

- For the LACP 1:1 Redundancy feature to work, the **lacp max-bundle 1** command must be configured along with the **lacp fast-switchover** command.
- For the LACP 1:1 Hot Standby Dampening feature to work, the **lacp max-bundle 1** and **lacp fast-switchover** commands must be configured before the **lacp fast-switchover dampening** command is configured.

To configure LACP 1:1 redundancy, perform this procedure:

|        | Command or Action                                                                                 | Purpose                                                                                                    |
|--------|---------------------------------------------------------------------------------------------------|----------------------------------------------------------------------------------------------------|
| Step 1 | enable                                                                                            | Enables privileged EXEC mode.                                                                                                   |
|        | Example:                                                                                          | Enter your password, if prompted.                                                                                               |
|        | Device> enable                                                                                    |                                                                                                    |
| Step 2 | configure terminal                                                                                | Enters global configuration mode.                                                                                               |
|        | <b>Example:</b><br>Device# configure terminal                                                     |                                                                                                    |
| Step 3 | <pre>interface port-channel group_number Example: Device(config)# interface port-channel 40</pre> | Selects an LACP port channel interface and<br>enters interface configuration mode.                                              |
| Step 4 | <pre>lacp fast-switchover Example: Device(config-if)# lacp fast-switchover</pre>                  | Enables the LACP 1:1 Redundancy feature on the EtherChannel.                                                                    |
| Step 5 | <pre>lacp max-bundle 1 Example: Device(config-if)# lacp max-bundle 1</pre>                        | Sets the maximum number of active member<br>ports to be one. The only value that is supported<br>with LACP 1:1 redundancy is 1. |
| Step 6 | lacp fast-switchover dampening seconds Example:                                                   | (Optional) Enables the LACP 1:1 Hot Standby<br>Dampening feature for this EtherChannel. The                                     |

|        | Command or Action                                               | Purpose                                                                 |
|--------|-----------------------------------------------------------------|-------------------------------------------------------------------------|
|        | <pre>Device(config-if)# lacp fast-switchover dampening 60</pre> | range for the time parameter is from 30 to 180 seconds.                 |
| Step 7 | end<br>Example:                                                 | Exits interface configuration mode and returns to privileged EXEC mode. |
| _      | Device(config-if)# end                                          |                                                                         |

## **Configuring Configuring Link Aggregation Control Protocol 1:1 Redundancy Fast Rate Timer**

You can change the LACP timer rate to modify the duration of the LACP timeout. Use the **lacp rate** command to set the rate at which LACP control packets are received by an LACP-supported interface. You can change the timeout rate from the default rate (30 seconds) to the fast rate (1 second). This command is supported only on LACP-enabled interfaces.

To configure LACP 1:1 redundancy fast rate timer, perform this procedure:

|        | Command or Action                                                               | Purpose                                                                                                    |
|--------|---------------------------------------------------------------------------------|----------------------------------------------------------------------------------------------------|
| Step 1 | enable                                                                          | Enables privileged EXEC mode.                                                                                                    |
|        | Example:                                                                        | Enter your password if prompted.                                                                                                    |
|        | Device> enable                                                                  |                                                                                                    |
| Step 2 | configure terminal                                                              | Enters global configuration mode.                                                                                                    |
|        | Example:                                                                        |                                                                                                    |
|        | Device# configure terminal                                                      |                                                                                                    |
| Step 3 | interface { fastethernet   gigabitethernet<br>  tengigabitethernet } slot/port  | Configures an interface and enters interface configuration mode.                                                                                                    |
|        | Example:<br>Device(config) # interface gigabitEthernet<br>2/1                   |                                                                                                    |
| Step 4 | <pre>lacp rate {normal   fast} Example: Device(config-if)# lacp rate fast</pre> | Configures the rate at which LACP control<br>packets are received by an LACP-supported<br>interface.<br>To reset the timeout rate to its default, use the<br><b>no lacp rate</b> command. |
| Step 5 | end                                                                             | Returns to privileged EXEC mode.                                                                                                    |
|        | Example:                                                                        |                                                                                                    |
|        | Device(config)# <b>end</b>                                                      |                                                                                                    |

|        | Command or Action                                        | Purpose                      |
|--------|----------------------------------------------------------|------------------------------|
| Step 6 | show lacp internal                                       | Verifies your configuration. |
|        | Example:                                                 |                              |
|        | Device# show lacp internal<br>Device# show lacp counters |                              |

## **Configuring Auto-LAG Globally**

To configure Auto-LAG globally, perform this procedure:

#### Procedure

|        | Command or Action                         | Purpose                                                                                     |
|--------|-------------------------------------------|---------------------------------------------------------------------------------------------|
| Step 1 | enable                                    | Enables privileged EXEC mode.                                                               |
|        | Example:                                  | Enter your password if prompted.                                                            |
|        | Device> enable                            |                                                                                             |
| Step 2 | configure terminal                        | Enters global configuration mode.                                                           |
|        | Example:                                  |                                                                                             |
|        | Device# configure terminal                |                                                                                             |
| Step 3 | [no] port-channel auto                    | Enables the auto-LAG feature on a switch                                                    |
|        | Example:                                  | globally. Use the no form of this command to<br>disable the auto-I AG feature on the switch |
|        | Device(config) # <b>port-channel auto</b> | globally.                                                                                   |
|        |                                           | <b>Note</b> By default, the auto-LAG feature is enabled on the port.                        |
| Step 4 | end                                       | Returns to privileged EXEC mode.                                                            |
|        | Example:                                  |                                                                                             |
|        | Device(config)# end                       |                                                                                             |
| Step 5 | show etherchannel auto                    | Displays that EtherChannel is created                                                       |
|        | Example:                                  | automatically.                                                                              |
|        | Device# show etherchannel auto            |                                                                                             |

## **Configuring Auto-LAG on a Port Interface**

To configure Auto-LAG on a port interface, perform this procedure:

|        | Command or Action                                  | Purpose                                                                                     |
|--------|----------------------------------------------------|---------------------------------------------------------------------------------------------|
| Step 1 | enable                                             | Enables privileged EXEC mode.                                                               |
|        | Example:                                           | Enter your password if prompted.                                                            |
|        | Device> enable                                     |                                                                                             |
| Step 2 | configure terminal                                 | Enters global configuration mode.                                                           |
|        | Example:                                           |                                                                                             |
|        | Device# configure terminal                         |                                                                                             |
| Step 3 | interface interface-id                             | Specifies the port interface to be enabled for                                              |
|        | Example:                                           | auto-LAG, and enters interface configuration mode                                           |
|        | Device(config)# interface gigabitethernet<br>1/0/1 |                                                                                             |
| Step 4 | [no] channel-group auto                            | (Optional) Enables auto-LAG feature on                                                      |
|        | Example:                                           | individual port interface. Use the no form of this command to disable the auto-LAG feature. |
|        | <pre>Device(config-if)# channel-group auto</pre>   | on individual port interface.                                                               |
|        |                                                    | <b>Note</b> By default, the auto-LAG feature is enabled on the port.                        |
| Step 5 | end                                                | Returns to privileged EXEC mode.                                                            |
|        | Example:                                           |                                                                                             |
|        | Device(config-if)# end                             |                                                                                             |
| Step 6 | show etherchannel auto                             | Displays that EtherChannel is created                                                       |
|        | Example:                                           | automatically.                                                                              |
|        | Device# show etherchannel auto                     |                                                                                             |

#### Procedure

## **Configuring Persistence with Auto-LAG**

You use the persistence command to convert the auto created EtherChannel into a manual one and allow you to add configuration on the existing EtherChannel.

To configure persistence with Auto-LAG, perform this procedure:

|        | Command or Action | Purpose                          |
|--------|-------------------|----------------------------------|
| Step 1 | enable            | Enables privileged EXEC mode.    |
|        | Example:          | Enter your password if prompted. |
|        | Device> enable    |                                  |

|        | Command or Action                                                                       | Purpose                                                                                                    |
|--------|-----------------------------------------------------------------------------------------|----------------------------------------------------------------------------------------------------|
| Step 2 | port-channel channel-number persistent<br>Example:<br>Device# port-channel 1 persistent | Converts the auto created EtherChannel into a manual one and allows you to add configuration on the EtherChannel. |
| Step 3 | <pre>show etherchannel summary Example: Device# show etherchannel summary</pre>         | Displays the EtherChannel information.                                                                            |

## Monitoring EtherChannel, Port Aggregation Protocol, and Link Aggregation Control Protocol Status

You can display EtherChannel, PAgP, and LACP status using the commands listed in this table.

| Command                                                                                                    | Description                                                                                                    |
|----------------------------------------------------------------------------------------------------|----------------------------------------------------------------------------------------------------|
| <pre>clear lacp { channel-group-number counters</pre>                                                                                                    | Clears LACP channel-group information and traffic counters.                                                                                                    |
| <pre>clear pagp { channel-group-number counters</pre>                                                                                                    | Clears PAgP channel-group information and traffic counters.                                                                                                    |
| show etherchannel [ channel-group-number {         detail   load-balance   port   port-channel           protocol   summary }] [detail           load-balance   port   port-channel           protocol   auto   summary ] | Displays EtherChannel information in a brief, detailed,<br>and one-line summary form. Also displays the<br>load-balance or frame-distribution scheme, port,<br>port-channel, protocol, and Auto-LAG information. |
| <pre>show pagp [ channel-group-number ] { counters   internal   neighbor }</pre>                                                                                                    | Displays PAgP information such as traffic<br>information, the internal PAgP configuration, and<br>neighbor information.                                                                                          |
| <b>show pagp</b> [ channel-group-number ] <b>dual-active</b>                                                                                                    | Displays the dual-active detection status.                                                                                                    |
| <pre>show lacp [ channel-group-number ] { counters   internal   neighbor   sys-id }</pre>                                                                                                    | Displays LACP information such as traffic<br>information, the internal LACP configuration, and<br>neighbor information.                                                                                          |
| show running-config                                                                                                    | Verifies your configuration entries.                                                                                                    |
| show etherchannel load-balance                                                                                                    | Displays the load balance or frame distribution scheme among ports in the port channel.                                                                                                    |

## **Configuration Examples for EtherChannels**

The following sections provide various configuration examples for EtherChannels:

## **Example: Configuring Layer 2 EtherChannels**

This example shows how to configure an EtherChannel on a single switch in the stack. It assigns two ports as static-access ports in VLAN 10 to channel 5 with the PAgP mode **desirable**:

```
Device# configure terminal
Device(config)# interface range gigabitethernet2/0/1 -2
Device(config-if-range)# switchport mode access
Device(config-if-range)# switchport access vlan 10
Device(config-if-range)# channel-group 5 mode desirable non-silent
Device(config-if-range)# end
```

This example shows how to configure an EtherChannel on a single switch in the stack. It assigns two ports as static-access ports in VLAN 10 to channel 5 with the LACP mode **active**:

```
Device# configure terminal
Device(config)# interface range gigabitethernet2/0/1 -2
Device(config-if-range)# switchport mode access
Device(config-if-range)# switchport access vlan 10
Device(config-if-range)# channel-group 5 mode active
Device(config-if-range)# end
```

This example shows how to configure a cross-stack EtherChannel. It uses LACP passive mode and assigns two ports on stack member 1 and one port on stack member 2 as static-access ports in VLAN 10 to channel 5:

```
Device# configure terminal
Device(config)# interface range gigabitethernet2/0/4 -5
Device(config-if-range)# switchport mode access
Device(config-if-range)# switchport access vlan 10
Device(config-if-range)# channel-group 5 mode passive
Device(config)# interface gigabitethernet3/0/3
Device(config)# interface gigabitethernet3/0/3
Device(config-if)# switchport mode access
Device(config-if)# switchport access vlan 10
Device(config-if)# switchport access vlan 10
Device(config-if)# channel-group 5 mode passive
Device(config-if)# exit
```

PoE or LACP negotiation errors may occur if you configure two ports from switch to the access point (AP). This scenario can be avoided if the port channel configuration is on the switch side. For more details, see the following example:

```
Device(config)# interface Port-channel1
Device(config-if)# switchport access vlan 20
Device(config-if)# switchport mode access
Device(config-if)# switchport nonegotiate
Device(config-if)# no port-channel standalone-disable
Device(config-if)# spanning-tree portfast
```

Note

If the port reports LACP errors on port flap, you should include the following command as well: **no errdisable detect cause pagp-flap** 

### Example: Configuring Layer 3 EtherChannels

This example shows how to configure a Layer 3 EtherChannel. It assigns two ports to channel 5 with the LACP mode **active**:

```
Device# configure terminal
Device(config)# interface range gigabitethernet2/0/1 -2
Device(config-if-range)# no ip address
Device(config-if-range)# no switchport
Device(config-if-range)# channel-group 5 mode active
Device(config-if-range)# end
```

This example shows how to configure a cross-stack Layer 3 EtherChannel. It assigns two ports on stack member 2 and one port on stack member 3 to channel 7 using LACP active mode:

```
Device# configure terminal
Device(config)# interface range gigabitethernet2/0/4 -5
Device(config-if-range)# no ip address
Device(config-if-range)# no switchport
Device(config-if-range)# channel-group 7 mode active
Device(config-if-range)# exit
Device(config)# interface gigabitethernet3/0/3
Device(config-if)# no ip address
Device(config-if)# no switchport
Device(config-if)# no switchport
Device(config-if)# channel-group 7 mode active
Device(config-if)# exit
```

### Example: Configuring Link Aggregation Control Protocol Hot-Standby Ports

This example shows how to configure an EtherChannel (port channel 2) that will be active when there are at least three active ports, will comprise up to seven active ports and the remaining ports (up to nine) as hot-standby ports:

```
Device# configure terminal
Device(config)# interface port-channel 2
Device(config-if)# port-channel min-links 3
Device(config-if)# lacp max-bundle 7
```

### Example: Configuring Link Aggregation Control Protocol 1:1 Redundancy

This example shows how to configure the LACP 1:1 Redundancy feature on the EtherChannel:

```
Device> enable
Device# configure terminal
Device(config)# interface port-channel 40
Device(config-if)# lacp fast-switchover
Device(config-if)# lacp max-bundle 1
Device(config-if)# lacp fast-switchover dampening 60
Device(config-if)# end
```

This is a sample output from the **show lacp internal** command:

```
Device# show lacp 1 internal
```

Flags: S - Device is requesting Slow LACPDUS
F - Device is requesting Fast LACPDUS
A - Device is in Active mode
P - Device is in Passive mode

| Channel | group 1,[146 s left to exit dampening state] |         |           |       |      |        |       |
|---------|----------------------------------------------|---------|-----------|-------|------|--------|-------|
|         |                                              |         | LACP port | Admin | Oper | Port   | Port  |
| Port    | Flags                                        | State   | Priority  | Кеу   | Key  | Number | State |
| Fa1/1   | FA                                           | hot-sby | 30000*    | 0x1   | 0x1  | 0x103  | 0x7   |
| Fa1/2   | SA                                           | bndl    | 32768     | 0x1   | 0x1  | 0x102  | 0x3D  |

### **Example: Configuring Auto LAG**

This example shows how to configure Auto-LAG on a switch

```
Device> enable
Device# configure terminal
Device(config)# port-channel auto
Device(config-if)# end
Device# show etherchannel auto
```

This example shows the summary of EtherChannel that was created automatically.

```
Device# show etherchannel auto
Flags: D - down P - bundled in port-channel
      I - stand-alone s - suspended
      H - Hot-standby (LACP only)
      R - Layer3 S - Layer2
U - in use f - failed to allocate aggregator
      M - not in use, minimum links not met
      u - unsuitable for bundling
      w - waiting to be aggregated
      d - default port
      A - formed by Auto LAG
Number of channel-groups in use: 1
Number of aggregators:
                           1
Group Port-channel Protocol Ports
LACP Gi1/0/45(P) Gi2/0/21(P) Gi3/0/21(P)
1
    Pol(SUA)
```

This example shows the summary of auto EtherChannel after executing the **port-channel** 1 **persistent** command.

```
Device# port-channel 1 persistent
Device# show etherchannel summary
Switch# show etherchannel summary
Flags: D - down P - bundled in port-channel
      I - stand-alone s - suspended
      H - Hot-standby (LACP only)
      R - Layer3 S - Layer2
U - in use f - failed to allocate aggregator
      M - not in use, minimum links not met
      u - unsuitable for bundling
      w - waiting to be aggregated
      d - default port
      A - formed by Auto LAG
Number of channel-groups in use: 1
Number of aggregators:
                            1
Group Port-channel Protocol Ports
1
    Pol(SU)
                  LACP
                          Gi1/0/45(P) Gi2/0/21(P) Gi3/0/21(P)
```

## **Additional References for EtherChannels**

#### **Related Documents**

| Related Topic                                                                    | Document Title                                                                                        |
|----------------------------------------------------------------------------------|----------------------------------------------------------------------------------------------------|
| For complete syntax and usage information for the commands used in this chapter. | See the Layer 2/3 Commands section of the <i>Command</i><br>Reference (Catalyst 9300 Series Switches) |

## **Feature History for EtherChannels**

This table provides release and related information for features explained in this module.

These features are available on all releases subsequent to the one they were introduced in, unless noted otherwise.

| Release                          | Feature                              | Feature Information                                                                                                    |
|----------------------------------|--------------------------------------|----------------------------------------------------------------------------------------------------|
| Cisco IOS XE Everest 16.5.1a     | EtherChannels                        | EtherChannel provides fault-tolerant high-speed links between switches, routers, and servers.                                                                                                    |
| Cisco IOS XE Amsterdam<br>17.3.1 | LACP 1:1 Redundancy<br>and Dampening | The LACP 1:1 Redundancy feature supports an<br>EtherChannel configuration with one active link<br>and fast switchover to a hot-standby link.<br>The LACP 1:1 Hot Standby Dampening feature<br>configures a timer that delays switchover back to<br>the higher priority port after it becomes active. |

Use Cisco Feature Navigator to find information about platform and software image support. To access Cisco Feature Navigator, go to http://www.cisco.com/go/cfn.